## 野生イノシシの 豚熱検査情報が変わります!

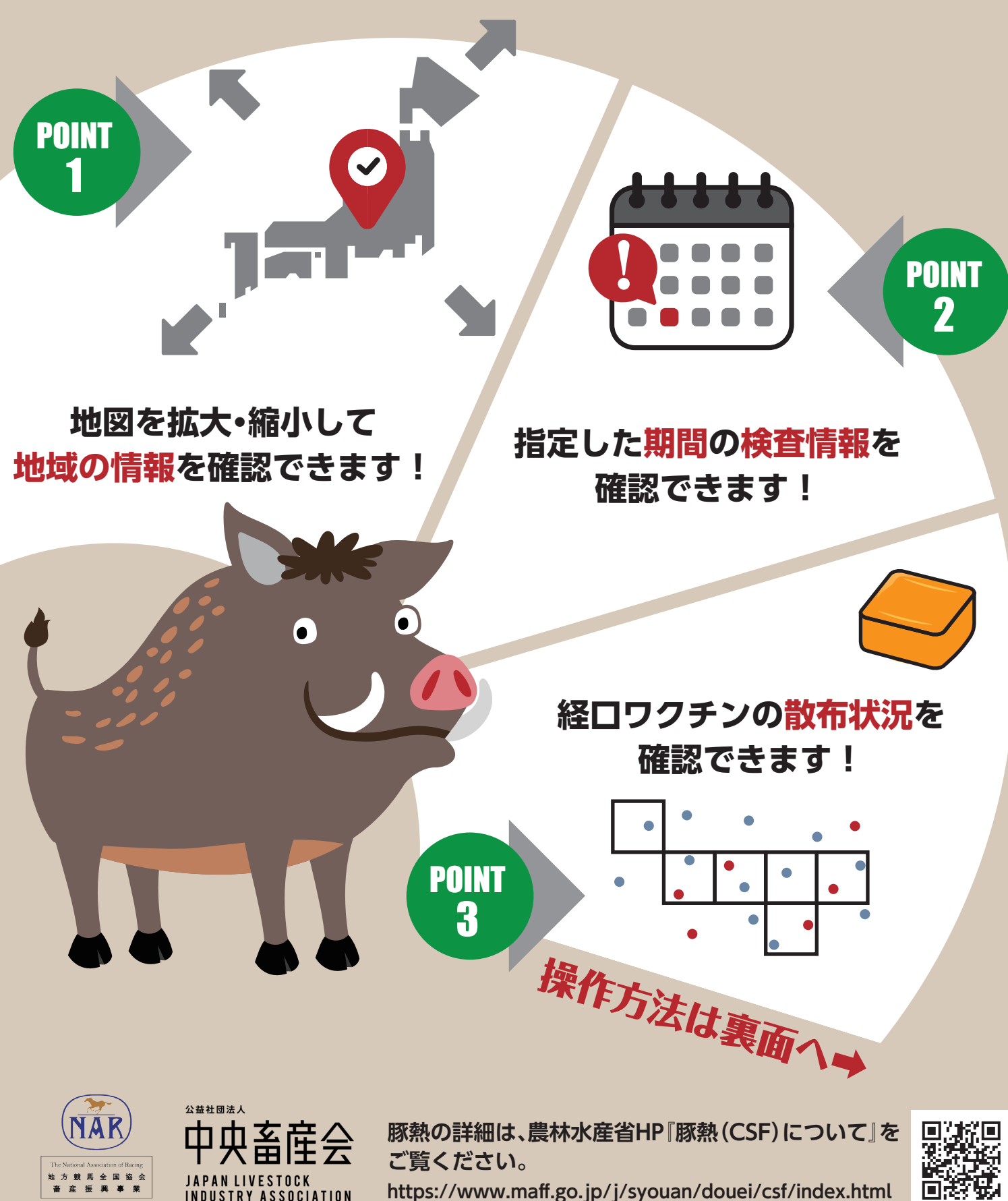

https://www.maff.go.jp/j/syouan/douei/csf/index.html

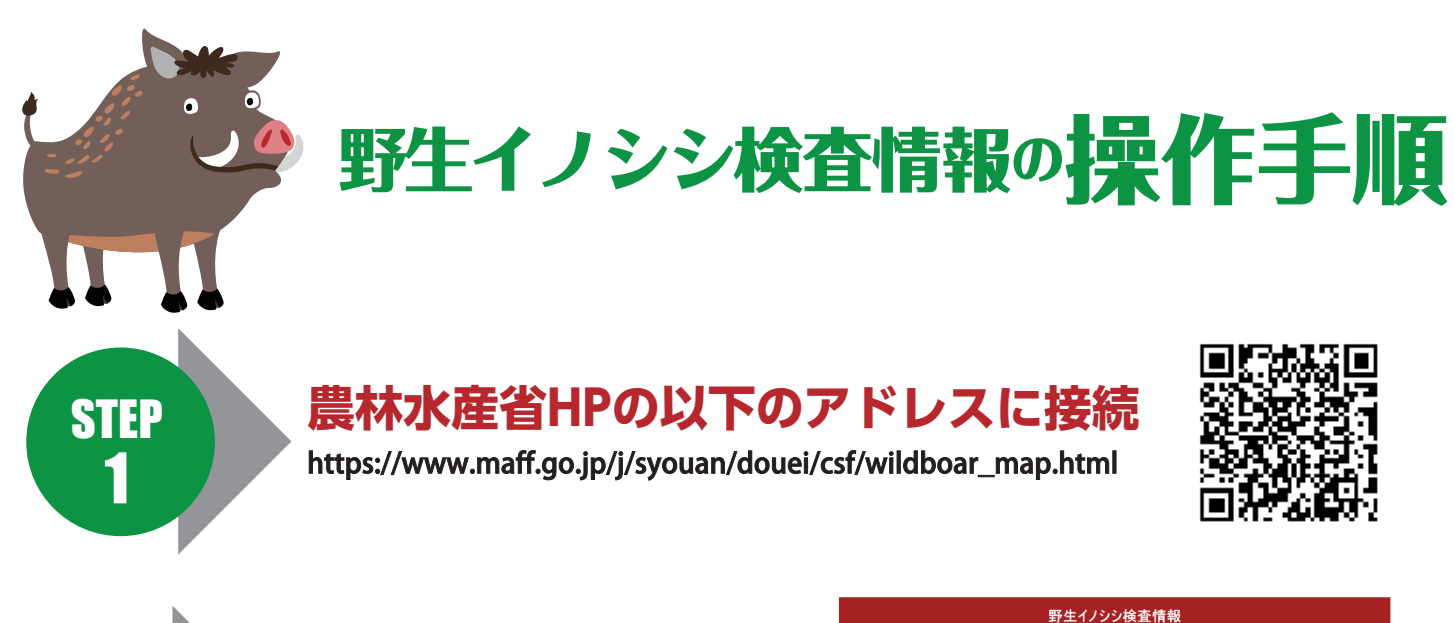

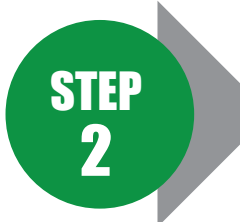

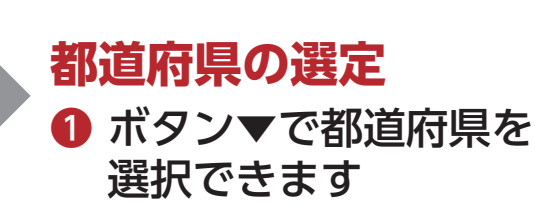

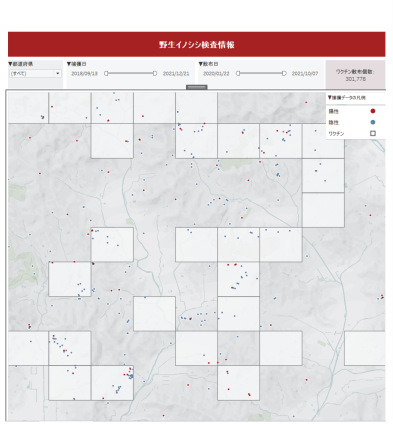

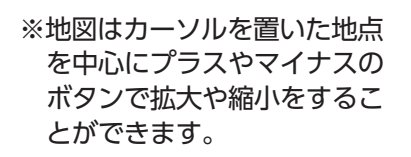

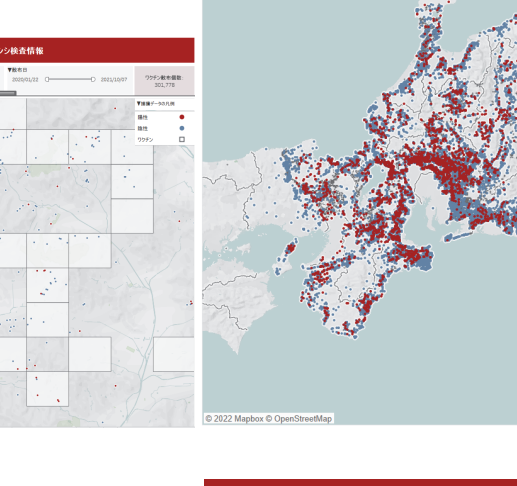

▼都道府県

(すべて)

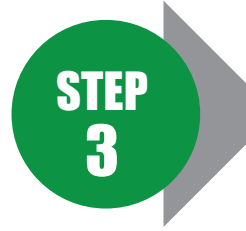

## 日付の調整方法

- 2 ボタンをドラッグする ことにより日付範囲を 選択できます
- ❸ 日付部分をクリック することにより 手動での入力や カレンダーによる 選択ができます

## 注1:画像はイメージです。

注2:実際のレイアウトとは異なる場合があります。

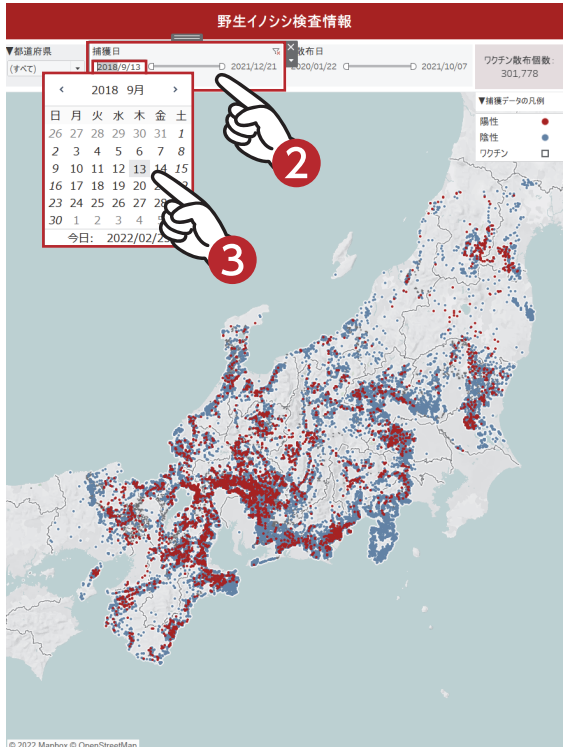

▼散布日